## Attivazione Axios SIDI Alunni

luick guide

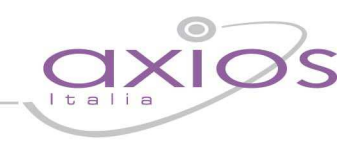

## Procedure propedeutiche all'installazione di Axios SIDI Alunni

- 1) Assicurarsi di operare con la versione 4.2.5 (e successive) dell'Area ALUNNI
- 2) Assicurarsi di aver acquistato ed attivato il pacchetto Axios SIDI-Alunni

| and the second second se |        | AI              | tivazione | e moduli progra | ımma       |        |           |
|----------------------------------------------------------------------------------------------------|--------|-----------------|-----------|-----------------|------------|--------|-----------|
|                                                                                                    |        | Fiscale 877 077 | 2         | 1               | Programm   | a ALU  |           |
|                                                                                                    | _      | Programm        | a ALU     | _               | ca         | ncella | inserisci |
| Anno                                                                                                    | Modulo | Chiave          | Attivato  |                 | Descrizion | e      |           |
| 2012                                                                                                    | ALU    | 419543874367    | - 🗼       | Gestione Alunni |            |        |           |
| 2011                                                                                                    | ALU    | 687001111138    | - 🔿       | Gestione Alunni |            |        |           |

Per attivare la funzione all'interno dell'area alunni, accedere alla funzione di attivazione moduli *(Utilità->Attivazione e Verifiche-> Attivazione Moduli)* Cliccare sul pulsante **Attiva WEB** Verificare che nella lista dei programmi attivati compaia il codice ASA. E' necessario uscire e rientrare nella procedura per rendere effettiva l'attivazione.